## **NOVA DE Student Checklist & Registration Packet**

□ Discuss with your school counselor to confirm you are eligible to take a DE class by GPA or PSAT score.

□ If you do not meet the GPA requirement/have a qualifying test score, you will need to register to take the VPT in the Spring. More information will be available at a later time from your school counselor.

 $\Box$  Apply to NOVA

\*\*\*If you are a returning DE student, go to pages 14-16. You do not need to reapply to NOVA. You only need to log into the Dualenroll.com portal to register for your DE class(es). You must register for your DE classes each year. It doesn't happen automatically!

- You will receive a NOVA EMPLID number and username when you complete the application.
- Please take a picture and write down your:
  - NOVA EMPLID ID: \_\_\_\_\_\_
  - NOVA Username: \_\_\_\_\_\_

□ Register for Dual Enrollment class through Dual Enroll registration portal.

□ Ensure that your parent/guardian approves your request to participate in a DE class. They will receive an email/text when you complete the dual enrollment registration.

□ Did you apply and register for your DE class(es) by the **Monday, March 24** deadline?

ALL steps must be complete by the deadline. The deadlines are FIRM, NO Exceptions!

□ Do you have a 504 or IEP? Please review NOVA's Accommodations letter (refer to pages 17-18)

□ Attend 1 FCPS DE Virtual Orientation (6-7pm). Select a date and click on registration link to register ahead of time. Zoom link will be provided to your email you register with.

- Tuesday, January 28, 2025 <u>https://bit.ly/49k1Fcb</u>
- Wednesday, February 19, 2025 <u>https://bit.ly/4gfShZb</u>
- Wednesday, March 12, 2025 <u>https://bit.ly/3Zhgh7x</u>
- Tuesday, March 25, 2025 <u>https://bit.ly/3CYpolZ</u>

# **NOVA** | Dual Enrollment

### **FCPS Dual Enrollment Registration Packet**

Talk with your counselor about Dual Enrollment.

Ensure you meet NOVA's qualifications before continuing to Part 1

Details can be found on pages 3-4 of this document

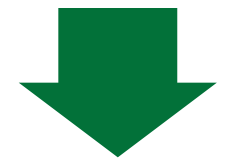

### Part 1

Apply to NOVA:

https://tinyurl.com/applytonova

USE YOUR **PERSONAL EMAIL** WHEN COMPLETING THE APPLICATION

After your NOVA application is submitted you will receive a NOVA EMPLID ID and myNOVA username Details can be found on pages 5-8 of this document

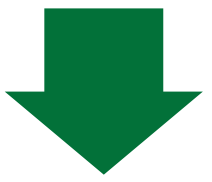

Part 2

Register for your Dual Enrollment course(s) through Dualenroll.com: https://tinyurl.com/deportal

Dualenroll.com is a **DIFFERENT** application site than Part 1.

YOU WILL NEED CREATE A NEW LOGIN AND PASSWORD.

New DE students: Details can be found on pages 10-13 of this document

Returning DE students: use pages 14-16

### **Dual Enrollment Eligibility**

• To be eligible for Dual Enrollment Courses, students must demonstrate college readiness.

- There are two ways students can meet the admissions criteria for a Dual Enrollment class:
- •Option 1 GPA, PSAT, SAT, or ACT scores (PRIMARY WAY TO QUALIFY!)

• Option 2 - VPT Scores (If student does not qualify with GPA or available test scores)

|   | 3.0 GPA or higher                          |   | 2.0 GPA or higher                                 |
|---|--------------------------------------------|---|---------------------------------------------------|
| 0 | Advanced Programming DE                    | 0 | Automotive Technology 1 DE, 2 DE, 3 DE            |
| 0 | African American History DE                | 0 | Cloud Computing DE                                |
| 0 | American Sign Language (ASL) 4 DE          | 0 | Cyber: CISCO 1 DE, 2 DE                           |
| 0 | Biology 2 DE                               | 0 | Cyber: Network Administration 1 DE                |
| 0 | Chemistry 2 DE                             | 0 | Cyber: Oracle 1 DE, 2 DE                          |
| 0 | College Success Skills DE                  | 0 | Cyber: Systems Tech DE                            |
| 0 | CS Programming DE                          | 0 | Early Childhood Careers 1 DE, 2 DE                |
| 0 | English 11 DE Composition                  | 0 | Emergency Medical Technician 1/2 DE               |
| 0 | English 12 DE Composition                  | 0 | Entrepreneurship 1 DE, 2 DE                       |
| 0 | English 12 DE Literature                   | 0 | Exploring the Language of Medicine DE             |
| 0 | Environmental Science DE                   | 0 | Heating Ventilation & Air Conditioning 1 DE, 2 DE |
| 0 | French 4 DE                                |   |                                                   |
| 0 | Latin 4 DE                                 |   |                                                   |
| 0 | Physical Therapy/Occupational Therapy 1 DE |   |                                                   |
| 0 | Spanish 4 DE                               |   |                                                   |
| 0 | Studio Art 3 DE, 4 DE                      |   |                                                   |
| 0 | Teachers for Tomorrow 1 DE, 2 DE           |   |                                                   |
| 0 | Theatre 3 DE                               |   |                                                   |
| 0 | US/VA Government DE                        |   |                                                   |
| 0 | US/VA History DE                           |   |                                                   |
| 0 | World History 1 DE, 2 DE                   |   |                                                   |

#### Test Scores in English (Except Math Courses)

NOTE: PSAT 8 and 9 test scores are not accepted. SOL English scores cannot be used for placement.

- **PSAT 10 or NMSQT**: Score of 390 or higher on English Reading Writing (ERW)
- SAT: Score of 480 or higher on English Reading Writing (ERW)
- o ACT: Score of 18 or higher on both English and Writing subject area tests
- VPT: Placement into ENG 111 (Last option to qualify)

#### Math Course Eligibility – BOTH Prerequisite AND Qualification Needed

| Precalculus with Trigonometry DE                               | Calculus 1 DE or Calculus 1 & 2 DE                             | Discrete Structures &                                   |
|----------------------------------------------------------------|----------------------------------------------------------------|---------------------------------------------------------|
|                                                                |                                                                | Computer Organization DE                                |
| 1 PREREQUISITE:                                                | 1 PREREQUISITE:                                                | PREREQUISITE:                                           |
| <ul> <li>C or higher in Algebra 2 or higher level</li> </ul>   | <ul> <li>Precalculus DE (3160DE) – passed with C or</li> </ul> | <ul> <li>Score of 3 or higher on AP Computer</li> </ul> |
| math course                                                    | higher on the NOVA transcript                                  | Science A exam                                          |
| <ul> <li>SAT: Math score of 530 or higher</li> </ul>           | <ul> <li>NOVA Calculus VPT – Place into MTH 263</li> </ul>     | AND 1 Qualification:                                    |
| <ul> <li>ACT: Math score of 22 or higher</li> </ul>            | AND 1 Qualification:                                           | <ul> <li>3.0 GPA or higher</li> </ul>                   |
| <ul> <li>Math VPT Placement into MTH 161 or</li> </ul>         | <ul> <li>3.0 GPA or higher</li> </ul>                          | <ul> <li>SAT: ERW score of 480 or higher</li> </ul>     |
| higher                                                         | <ul> <li>SAT: ERW score of 480 or higher</li> </ul>            | • ACT: 18 or higher on both English & Reading           |
| AND 1 Qualification:                                           | <ul> <li>ACT: 18 or higher on both English &amp;</li> </ul>    |                                                         |
| <ul> <li>3.0 GPA or higher</li> </ul>                          | Reading                                                        |                                                         |
| <ul> <li>SAT: ERW score of 480 or higher</li> </ul>            |                                                                |                                                         |
| <ul> <li>ACT: 22 or higher on English &amp; Reading</li> </ul> | *PSAT and IB Math courses NOT permitted to                     |                                                         |
|                                                                | <u>qualify</u>                                                 |                                                         |
| *PSAT is NOT permitted to qualify                              |                                                                |                                                         |
|                                                                |                                                                |                                                         |

#### Higher Level Math Course Eligibility – BOTH Prerequisite AND Qualification Needed

| Multivariable Calculus DE/Linear Algebra DE                                    | Differential Equations DE                                       |
|--------------------------------------------------------------------------------|-----------------------------------------------------------------|
| 1 PREREQUISITE:                                                                | *Requires fulfillment of FCPS prerequisite and NOVA             |
| <ul> <li>Calculus 1 &amp; 2 DE (MTH 263/MTH 264) - passed with C or</li> </ul> | prerequisite                                                    |
| higher on the NOVA transcript                                                  |                                                                 |
| <ul> <li>AP Calculus BC – Score of 3, 4, or 5</li> </ul>                       | FCPS Prerequisite:                                              |
| • IB Math: Analysis and Approaches HL 2 – passed with a B- or                  | Multivariable Calculus AV or DE                                 |
| better (final grade on HS transcript)                                          | AND                                                             |
| AND 1 Qualification:                                                           | NOVA Prerequisite (1 of 2 ways):                                |
| <ul> <li>3.0 GPA or higher</li> </ul>                                          | Calculus 1 & 2 DE (MTH 263/MTH 264) - passed with C or higher   |
|                                                                                | on the NOVA transcript                                          |
| *Cannot use Calculus 1 DE (MTH 263) to fulfill prerequisite                    | OR                                                              |
|                                                                                | AP Calculus BC – Score of 3, 4, or 5                            |
| *PSAT, SAT, ACT, or VPT are NOT permitted to qualify for                       | AND 1 Qualification:                                            |
| Multivariable Calculus DE/Linear Algebra DE                                    | <ul> <li>3.0 GPA or higher</li> </ul>                           |
|                                                                                |                                                                 |
|                                                                                | <u>*PSAT, SAT, ACT, or VPT are NOT permitted to qualify for</u> |
|                                                                                | Differential Equations DE                                       |
|                                                                                |                                                                 |
|                                                                                | *IB Math courses are NOT permitted to qualify for Differential  |
|                                                                                | Equations DE                                                    |
|                                                                                |                                                                 |

#### Science Course Eligibility – BOTH Prerequisite AND Qualification Needed

| Bio 2: Anatomy & Physiology DE |                                                           |  |  |
|--------------------------------|-----------------------------------------------------------|--|--|
| 1 PREREQUISITE:                |                                                           |  |  |
| 0                              | Biology 2 DE (BIO 101) – passed with a C or higher on the |  |  |
|                                | NOVA transcript                                           |  |  |
| 0                              | 75% passing rate on the NAS2 placement exam               |  |  |
| AND 1 Qualification:           |                                                           |  |  |
| 0                              | Cumulative high school GPA of 3.0 or higher               |  |  |
| 0                              | PSAT - ERW score of 390 or higher                         |  |  |
| 0                              | SAT - ERW score of 480 or higher                          |  |  |

• ACT - 18 or higher on English & Reading

### Part 1: Apply to NOVA

The application process is free and must be completed online. After you submit the application online, you will receive a 7 digit EMPLID number, username and temporary password to set up your myNOVA account.

- Go to: https://tinyurl.com/applytonova
- Select APPLY NOW (OR CONTINUE APPLICATION) (highlighted in green box)
- o In the bottom gray box, select CREATE AN ACCOUNT
- Enter your name, date of birth, cell phone (if you have one).
- Enter your PERSONAL email address Use a valid and active email account (DO NOT use your FCPS email account)
- You will receive an account validation sent your personal email. Check email for code.
- Create a username & password; these credentials are used only for this application. Write down your temporary login and password.
- Select a security question and answer.
- Select "High School/Guidance Counselor" in Additional Information question.
- Check the box for "I have read and agree to the privacy policy and terms of use of this site."

#### **Complete all 6 sections below:**

#### Step 1. THE BASICS

- Name: Enter your current, complete legal name. No nicknames, please.
- Former Name: This applies only if you have legally changed your name.
- Social Security Number: If you have one, fill it in here. Otherwise, you don't have to provide it at this time.
- Have you ever applied, attended, or worked at any community college in Virginia? Select NO

#### Step 2. COMMUNICATING WITH YOU

- Have you lived in Virginia for the last twelve months Select YES or NO.
  - $\circ~$  If NO, select the state or county of your previous residence. Tip: Selecting NO may mean that you are not eligible for In-State Tuition
- If you plan to apply for financial assistance, Federal Financial Aid guidelines requires NOVA to obtain your voluntary consent to use electronic means, to provide you with information. Financial aid is not required for dual enrollment but if you plan to attend NOVA after graduation you will need to select: I AGREE AND HAVE REVIEWED THE GUIDELINES

#### Step 3. YOUR EDUCATION

- Which of the below describes your current high school education? Select: I am currently attending a public/private high school in a U.S state, territory, or military installation
- High School Information: Click on FIND SCHOOL and type in the high school you are attending using the search function. Select school and choose ADD School
- Enter your expected high school graduation date (month and year):
  - If you are currently a junior, select 06/2026
  - If you are currently a sophomore, select 06/2027
  - If you are currently a freshman, select 06/2028
- You do not need to upload your transcript.
- Have you attended any other colleges? Select NO
- Program of Study:
  - I plan to earn a degree, certificate or diploma: Select Yes (if you plan to attend NOVA after graduation) or Select NO (if you have plans other than NOVA after graduation)
  - I plan to start classes in: Fall 2025
- Which of the following best describes what situation you will be? Select: I am taking classes through my high school to receive high school credit AND college credit.
- Pick a primary campus location: Choose the NOVA campus nearest to your home
  - o NOVA campuses: Alexandria, Annandale, Loudoun, Manassas, Woodbridge

#### Step 4. YOUR MILITARY SERVICE

- Have you served or are you currently serving in the U.S. military? Select: **No**
- Are you a dependent or spouse of someone who is currently serving or has served in the U.S. military? (Do you have a parent or guardian currently serving in the U.S Military?) **Yes or No**

#### Step 5. YOUR BACKGROUND

- Parent(s) Education Level: Use the dropdown menus to enter your parent's highest education. This information is collected for statistical purposes only.
- Residency: Your status is not considered for dual enrolled classes in the high school.
  - Native you have been a U.S. citizen since birth.
  - Naturalized- you became a U.S. citizen after birth.
  - Permanent resident you will need to fill in your resident#, status and your country of citizenship.
  - Currently in the U.S as a Non-Immigrant you will need to choose a visa type and country of citizenship.
  - You may apply for in-state tuition based on your own domicile or your spouse's domicile:

Select: I want to claim using my parent's domicile (address)

- Your Domicile Information: \*All Dual Enrollment students taking classes for that semester at their high school will receive in-state tuition regardless of their domicile information.
  - Students whose domicile application information results in out-of-state status will be given an exception for in-state tuition for that current semester only.
  - Every student is in-state for purposes of dual enrollment.

#### **Step 6. IDENTITY VERIFICATION**

- NOVA requires all applicants to verify their identity through the ID Verification Process with a real time photo of yourself and submitted photo ID (Learner's Permit, Driver's License, Passport, etc.)
- If you complete the application at your school using the school's Wi-Fi, then you will be exempt from this process.
- If you complete the application **at home**, you will **need** to complete the ID Verification Process
- You will be prompted to start the verification process. Click "Verify Identity". A new tab will open. Click
   "Next".
- A Liveness Check and Photo ID are required for the process. Click "Start"
- The privacy statement from NOVA's partner, Mitek, is displayed. Click "Agree and Continue"
- Click "Liveness Check". Follow the on-screen instructions to take a selfie. This can also be completed on a mobile device using the "Use your mobile phone" link.
- Once your Liveness Check is complete, Click "Add Identity Document". Select your desired document type you wish to upload.
- Follow the on-screen instructions to upload the Front and Back of the photo ID. This can also be completed on a mobile device using the "Use your mobile phone" link.
- After the Liveness Check and Photo ID are completed, return to the college application to submit.

#### Step 7. SUBMIT

#### • Select SUBMIT YOUR COMPLETED APPLICATION

- The application may take <u>a few minutes</u> to process.
- After you submit your application, you will receive confirmation that your application has been submitted successfully with the college and term information (example below).

| Congratulations, your application to Nort<br>successfully submitted.                                                                                        | tern Virginia Community College was                                                                                                    |                                                                                                  |
|----------------------------------------------------------------------------------------------------|----------------------------------------------------------------------------------------------------|--------------------------------------------------------------------------------------------------|
| Please print a copy of this page now and keep it for<br>submitted application.                                                                              | your records. You may iso print a copy of your                                                                                                |                                                                                                  |
| Required information should be sent to:                                                                                                    |                                                                                                    |                                                                                                  |
| Northern Virginia Community College<br>6699 Springfield Center Drive<br>Springfield, VA 22150                                                               | In-state telephone: (703) 323-3000<br>Out-of-state telephone: (877) 408-2028<br>E-mail address: information@nvcc.edu<br>Website: www.nvcc.edu | Make sure to write down, take a                                                                  |
| Your EMPLID is<br>Your username is at21283 and yo                                                                                                    | 7368191.<br>hur password is X5%XhKUi.                                                                                                    | your EMPLID ID, you will need it<br>for Part 2 of the process.                                   |
| Please write ti                                                                                                    | air dawn                                                                                                    | -                                                                                                |
| Please write to                                                                                                    | iis down.                                                                                                    |                                                                                                  |
| riease write to                                                                                                    |                                                                                                    |                                                                                                  |
| Frease write is                                                                                                    |                                                                                                    |                                                                                                  |
| udents under the age of 18 must have t                                                                                                    | heir parent or guardian sign their application firmation and have your parent/guardian sign                                                   | ior                                                                                              |
| udents under the age of 18 must have t<br>ssion. Please print your application con<br>7. Then return your signed form to the                                | heir parent or guardian sign their application<br>firmation and have your parent/guardian sign<br>:ollege admissions office.                  | for<br>DE students are <u>NOT</u> required                                                       |
| udents under the age of 18 must have t<br>ssion. Please print your application con<br>7. Then return your signed form to the<br>Parent signature:           | heir parent or guardian sign their application<br>firmation and have your parent/guardian sign<br>college admissions office.                  | for<br>DE students are <u>NOT</u> required<br>print, sign, and submit a copy<br>the application  |
| udents under the age of 18 must have to<br>ssion. Please print your application con<br>r. Then return your signed form to the<br>Parent signature:<br>Date: | heir parent or guardian sign their application firmation and have your parent/guardian sign college admissions office.                        | for<br>DE students are <u>NOT</u> required<br>print, sign, and submit a copy<br>the application. |

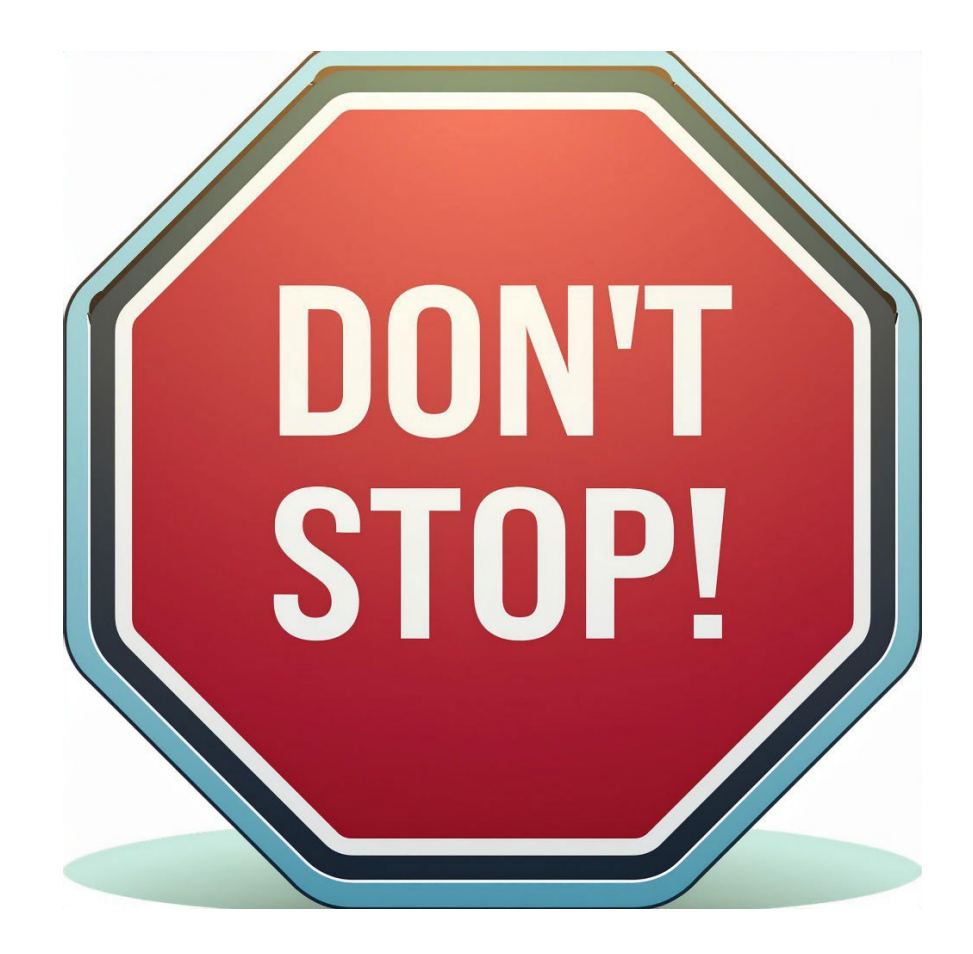

YOU HAVE **1** MORE STEP TO COMPLETE IN THE DE REGISTRATION PROCESS!

Move onto the next page!

### **NEW** DE Students - Part 2: Dual Enroll Portal Class Registration

Create your dualenroll.com account and register for your DE class(es).

#### Go to: https://tinyurl.com/deportal HELP DESK 1. Select "Create My **Northern Virginia Community College** Account" under New DualEnroll Students. Login \*DO NOT use the myNOVA Log in to your existing DualEnroll account New students username and temporary USERNAME: CREATE MY ACCOUNT password you received at PASSWORD. the completion of the NOVA application. These systems LOGIN Forgot your username or password? are not connected. Need to enter your text confirmation code? 2. Select your high school. Create a **NEW** login and password. Enter your legal name, date of birth, email, and cell phone number. You **must** use your **personal email address** to receive a verification code and activate your account. **\*\*\*Do not** use your parent's email or cell phone number for this part. You may also enter

your phone number to receive a verification code to activate your account.

- **3.** Verify your account first from your email or text message before logging in. A verification code will be sent.
- Complete setting up your account and enter your 7-digit NOVA EMPLID. You received your EMPLID after you completed the NOVA application successfully. (Do not use your FCPS Student ID!)
- 5. Check the box to agree to terms and conditions.
- 6. Enter your parent/legal guardian name and contact information. Select a preferred communication method (text or email). **Text is preferred!** You parent/legal guardian will receive a notification to provide consent. Please make sure they provide consent.
- **7.** Select your high school counselor. Then, enter your FCPS student ID number. Finally, click on 'Finish' to complete your account set up.
- **8.** Once your account is set up, you you will see the "Courses" page. This page will list the DE classes available to you for registration.
- 9. In the top lefthand corner, locate "By Term" that is written in red. Click the drop down and select "FY 2025-2026 Northern Virginia Community College". This will allow you to see what is being offered for the 25-26 school year.

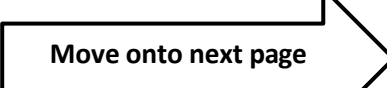

- **10.** Using the next 2 pages of the packet **(pages 12-13)**, locate the DE class(es) you would like to take. The first column has the FCPS course title, and the second column has the matching NOVA course. You will be selecting the NOVA class here, not the FCPS course title.
- **11.** Click on the course title of the NOVA class that matches the course code of the DE class you would like to take.
- **12.** You will be taken to a new page where you will click "Register" on the row that indicates where you will be taking the class at your school, at an Academy, or at the Online Campus, IF applicable. Make sure you register for the correct location!
- **13.** After you click "Register" for your class, you will be asked if you would like to "Request Another Class, View Status, or Log Out".

-If you have to select another class, click on "Request another class" and register for the correct class and location.

**14.** Your parent/guardian will receive a text message or email to provide their consent for you to take a DE class. PLEASE ensure this gets completed! NOVA will NOT register you for your class unless you have parental consent!

| FCPS DE Course                                                                                               | DE College Course  |
|----------------------------------------------------------------------------------------------------|--------------------|
|                                                                                                    | (Listed in portal) |
| Advanced Programming DE                                                                                      | ITP 150            |
| African American History DE                                                                                  | HIS 141/142        |
| American Sign Language (ASL) 4 DE                                                                            | ASL 202            |
| Automotive Technology 1 DE                                                                                   | AUT 100            |
| (Annandale HS & Chantilly Academy)                                                                           |                    |
| Automotive Technology 2 DE<br>(Annandale HS & Chantilly Academy)                                             | AUT 265            |
| Automotive Technology 3 DE                                                                                   | AUT 266            |
| (Annandale HS & Chantilly Academy)                                                                           |                    |
| Automotive Technology 2 DE (Edison Academy)                                                                  | AUT 100            |
| Automotive Technology 3 DE (Edison Academy)                                                                  | AUT 265            |
| Automotive Technology 2 DE (Marshall Academy)                                                                | AUT 100 & AUT 265  |
| Automotive Technology 3 DE (Marshall Academy)                                                                | AUT 266            |
| Biology 2 DE                                                                                                 | BIO 101            |
| Bio 2: Anatomy & Physiology DE                                                                               | BIO 141            |
| Calculus 1 DE (McLean HS Only)                                                                               | MTH 263            |
| Calculus 1 & 2 DE                                                                                            | MTH 263/264        |
| Chemistry 2 DE                                                                                               | CHM 111            |
| Cloud Computing DE                                                                                           | ITN 257            |
| College Success Skills DE                                                                                    | SDV 100            |
| CS Programming DE                                                                                            | ITP 100            |
| Cyber: Cisco 1 DE                                                                                            | ITN 154            |
| Cyber: Cisco 2 DE                                                                                            | ITN 155/156        |
| Cyber: Network Administration 1 DE                                                                           | ITN 101            |
| Cyber: Oracle 1 DE                                                                                           | ITD 132            |
| Cyber: Oracle 2 DE                                                                                           | ITD 134            |
| Cyber: Systems Tech DE                                                                                       | ITN 106/107        |
| Differential Equations DE                                                                                    | MTH 267            |
| Discrete Structures & Computer Organization DE                                                               | CSC 205/CSC 208    |
| Early Childhood Careers 1 DE                                                                                 | CHD 120/CHD 145    |
| Early Childhood Careers 2 DE                                                                                 | CHD 165            |
| Emergency Medical Technician 1/2 DE                                                                          | EMS 111/120        |
| Environmental Science DE                                                                                     | ENV 121/122        |
| English 11 DE Composition (11 <sup>th</sup> Grade)                                                           | ENG 111/112        |
| English 12 DE Composition (12 <sup>th</sup> Grade)                                                           | ENG 111/112        |
| English 12 DE Literature (12 <sup>th</sup> Grade)<br>(Prerequisite: English 11 DE Composition - ENG 111/112) | ENG 255            |
| Entrepreneurship 1 DE                                                                                        | BUS 116            |
| Entrepreneurship 2 DE                                                                                        | BUS 165            |

| FCPS DE Course                                     | DE College Course<br>(Listed in portal) |
|----------------------------------------------------|-----------------------------------------|
| Exploring the Language of Medicine DE              | HLT 141                                 |
| French 4 DE                                        | FRE 201/202                             |
| Heating Ventilation & Air Conditioning (HVAC) 1 DE | AIR 121                                 |
| Heating Ventilation & Air Conditioning (HVAC) 2 DE | AIR 111                                 |
| Latin 4 DE                                         | LAT 201/202                             |
| Multivariable Calculus DE/Linear Algebra DE        | MTH 265/266                             |
| Physical Therapy/Occupational Therapy 1 DE         | HIM 111                                 |
| Precalculus with Trigonometry DE                   | MTH 161/162                             |
| Spanish 4 DE                                       | SPA 201/202                             |
| Studio Art & Design 3 DE (TJ Only)                 | ART 121                                 |
| Studio Art & Design 4 DE (TJ Only)                 | ART 131                                 |
| Teachers for Tomorrow 1 DE                         | EDU 200                                 |
| Teachers for Tomorrow 2 DE                         | EDU 207                                 |
| Theatre 3 DE                                       | CST 130                                 |
| US/VA Government DE                                | PLS 135                                 |
| US/VA History DE                                   | HIS 121/122                             |
| World History 1 DE                                 | HIS 111/101                             |
| World History 2 DE                                 | HIS 112/102                             |

### **<u>RETURNING</u>** DE Students - Dual Enroll Portal Class Registration

If you took Dual Enrollment courses last school year, you will login as a RETURNING DE student.

| Go to: <u>https://tinyurl.com/deportal</u>                                                                                                    |                                                                                                    |                                      |  |  |
|----------------------------------------------------------------------------------------------------|----------------------------------------------------------------------------------------------------|--------------------------------------|--|--|
| <ol> <li>Login to your existing<br/>DualEnroll account with your<br/>username and password you<br/>created last year.</li> </ol>                                                                                                    | NOVA Northern Virginia<br>Community College                                                                                                    | HELP DESK<br>DualEnr <del>o</del> ll |  |  |
| If you do not remember<br>your username and/or<br>password, click on "Forgot<br>your username or<br>password" and follow the<br>prompts.                                                                                                    | Log in to your existing DualEnroll account USERNAME: PASSWORD: LOGIN Eorgot your username or password? Need to enter your text confirmation code? | New students                         |  |  |
| <ol> <li>Once you are logged in, you will see the "Courses" page. This page will list the DE classes available to you for registration.</li> </ol>                                                                                                    |                                                                                                    |                                      |  |  |
| <ol> <li>In the top lefthand corner, locate "By Term" that is written in red. Click the drop down and select "FY 2025-2026 – Northern Virginia Community College". This will allow you to see what is being offered for the 25-26 school year.</li> </ol>                                  |                                                                                                    |                                      |  |  |
| 4. Using the next 2 pages of the packet (pages 15-16), locate the DE class(es) you would like to take. The first column has the FCPS course title, and the second column has the matching NOVA course. You will be selecting the NOVA class here, not the FCPS course title.               |                                                                                                    |                                      |  |  |
| <ol> <li>Click on the course title of the NOVA class that matches the course code of the DE class you would like<br/>to take.</li> </ol>                                                                                                    |                                                                                                    |                                      |  |  |
| 6. You will be taken to a new page where you will click "Register" on the row that indicates where you will be taking the class – at your school, at an Academy, or at the Online Campus, IF applicable. Make sure you register for the correct location!                                  |                                                                                                    |                                      |  |  |
| <ul> <li>7. After you click "Register" for your class, you will be asked if you would like to "Request Another Class, View Status, or Log Out".</li> <li>If you have to select another class, click on "Request another class" and register for the correct class and location.</li> </ul> |                                                                                                    |                                      |  |  |
| <ul> <li>Your parent/guardian will receive a text message or email to provide their consent for you to take a DE<br/>class. PLEASE ensure this gets completed! NOVA will not register you for your class unless you have<br/>parental consent!</li> </ul>                                  |                                                                                                    |                                      |  |  |

| FCPS DE Course                                                                                               | DE College Course |
|----------------------------------------------------------------------------------------------------|-------------------|
| Advanced Programming DF                                                                                      | ITP 150           |
| African American History DF                                                                                  | HIS 141/142       |
| American Sign Language (ASL) 4 DF                                                                            | ASI 202           |
| Automotive Technology 1 DF                                                                                   | AUT 100           |
| (Annandale HS & Chantilly Academy)                                                                           |                   |
| Automotive Technology 2 DE                                                                                   | AUT 265           |
| (Annandale HS & Chantilly Academy)                                                                           |                   |
| Automotive Technology 3 DE                                                                                   | AUT 266           |
| (Annandale HS & Chantilly Academy)                                                                           |                   |
| Automotive Technology 2 DE (Edison Academy)                                                                  | AUT 100           |
| Automotive Technology 3 DE (Edison Academy)                                                                  | AUT 265           |
| Automotive Technology 2 DE (Marshall Academy)                                                                | AUT 100 & AUT 265 |
| Automotive Technology 3 DE (Marshall Academy)                                                                | AUT 266           |
| Biology 2 DE                                                                                                 | BIO 101           |
| Bio 2: Anatomy & Physiology DE                                                                               | BIO 141           |
| Calculus 1 DE (McLean HS Only)                                                                               | MTH 263           |
| Calculus 1 & 2 DE                                                                                            | MTH 263/264       |
| Chemistry 2 DE                                                                                               | CHM 111           |
| Cloud Computing DE                                                                                           | ITN 257           |
| College Success Skills DE                                                                                    | SDV 100           |
| CS Programming DE                                                                                            | ITP 100           |
| Cyber: Cisco 1 DE                                                                                            | ITN 154           |
| Cyber: Cisco 2 DE                                                                                            | ITN 155/156       |
| Cyber: Network Administration 1 DE                                                                           | ITN 101           |
| Cyber: Oracle 1 DE                                                                                           | ITD 132           |
| Cyber: Oracle 2 DE                                                                                           | ITD 134           |
| Cyber: Systems Tech DE                                                                                       | ITN 106/107       |
| Differential Equations DE                                                                                    | MTH 267           |
| Discrete Structures & Computer Organization DE                                                               | CSC 205/CSC 208   |
| Early Childhood Careers 1 DE                                                                                 | CHD 120/CHD 145   |
| Early Childhood Careers 2 DE                                                                                 | CHD 165           |
| Emergency Medical Technician 1/2 DE                                                                          | EMS 111/120       |
| Environmental Science DE                                                                                     | ENV 121/122       |
| English 11 DE Composition (11 <sup>th</sup> Grade)                                                           | ENG 111/112       |
| English 12 DE Composition (12 <sup>th</sup> Grade)                                                           | ENG 111/112       |
| English 12 DE Literature (12 <sup>th</sup> Grade)<br>(Prerequisite: English 11 DE Composition - ENG 111/112) | ENG 255           |
| Entrepreneurship 1 DE                                                                                        | BUS 116           |
| Entrepreneurship 2 DE                                                                                        | BUS 165           |

| FCPS DE Course                                     | DE College Course<br>(Listed in portal) |
|----------------------------------------------------|-----------------------------------------|
| Exploring the Language of Medicine DE              | HLT 141                                 |
| French 4 DE                                        | FRE 201/202                             |
| Heating Ventilation & Air Conditioning (HVAC) 1 DE | AIR 121                                 |
| Heating Ventilation & Air Conditioning (HVAC) 2 DE | AIR 111                                 |
| Latin 4 DE                                         | LAT 201/202                             |
| Multivariable Calculus DE/Linear Algebra DE        | MTH 265/266                             |
| Physical Therapy/Occupational Therapy 1 DE         | HIM 111                                 |
| Precalculus with Trigonometry DE                   | MTH 161/162                             |
| Spanish 4 DE                                       | SPA 201/202                             |
| Studio Art & Design 3 DE (TJ Only)                 | ART 121                                 |
| Studio Art & Design 4 DE (TJ Only)                 | ART 131                                 |
| Teachers for Tomorrow 1 DE                         | EDU 200                                 |
| Teachers for Tomorrow 2 DE                         | EDU 207                                 |
| Theatre 3 DE                                       | CST 130                                 |
| US/VA Government DE                                | PLS 135                                 |
| US/VA History DE                                   | HIS 121/122                             |
| World History 1 DE                                 | HIS 111/101                             |
| World History 2 DE                                 | HIS 112/102                             |

# **NOVA** | Dual Enrollment

December 1, 2024

Dear NOVA Dual Enrollment Student,

Thank you for requesting to take a dual enrollment (DE) course through Northern Virginia Community College (NOVA). All dual enrolled students wishing to use accommodations for the Virginia Placement Test (VPT) or in a NOVA DE course must complete an application through the Accommodations and Accessibility Services at NOVA. To learn more about this process and to submit the online application, you can visit <u>https://www.nvcc.edu/student-resources/accessibility/process.html</u>. **The best window of time to apply is between April 15, 2025 and June 1, 2025 to be processed by the first day of DE classes in the fall**. However, students can apply anytime.

It's important to note that students using accommodations in dual enrollment classes must provide their DE instructors with a **Memorandum of Accommodations** (MOA), which they obtain from NOVA's Accommodations and Accessibility Services office. No accommodations can be made for a student until the MOA has been provided to the DE instructor. All email correspondence from this office will be sent to the student's NOVA student email, which can be accessed by logging into <u>myNOVA</u>. Please note, NOVA recognizes the student as the primary point of contact, and approved accommodations are valid for one semester.

Students should be aware that NOVA is in compliance with Section 504 of the Rehabilitation Act of 1973 and the Americans with Disabilities Act Amendments Act (ADAAA) of 2008 and not all accommodations on IEP and 504 Plans will be approved within the college classroom. Students choosing to use accommodations provided by the high school without seeking an MOA from NOVA's Accommodations and Accessibility Services will be unable to have them applied to the college grade.

If you have any questions, please reach out to the counseling staff at your high school, the Office of Dual Enrollment, or NOVA's Accommodations and Accessibility Services directly at <a href="mailto:accommodations@nvcc.edu">accommodations@nvcc.edu</a>. We are always here to help answer any questions.

Kind regards,

Kristen Carter, Associate Director of Dual Enrollment Northern Virginia Community College

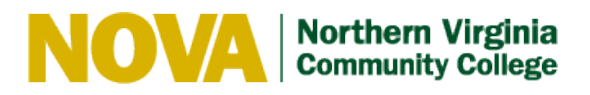

**NEW STUDENTS:** 

#### HOW TO APPLY FOR ACCOMMODATIONS

Accommodations and Accessibility Services utilizes an online database to manage accommodations. By completing the application for services, student will gain access to their accommodations profile. Students will continue to utilize their accommodations profile while registered with our office.

#### **INSTRUCTIONS:**

- You must apply to NOVA prior to registering for accommodations at <a href="https://apply.vccs.edu/oa/launch.action">https://apply.vccs.edu/oa/launch.action</a>
- To apply for accommodations, visit the Accommodations and Accessibility Services website: <u>https://www.nvcc.edu/student-resources/accessibility/index.html</u>
- Click on the "Apply for Accommodations" button, and log in using your myNOVA/SIS username and password (MFA Multifactor Authenticator required).
  - Select "student" as user type
  - Complete all application fields.
  - Please use your NOVA student email address (<u>@email.vccs.edu</u>) if you have registered for at least one course. If not, please enter your personal email address, that will be used <u>temporarily</u>.
  - Submit Documentation. Guidelines are available at: <u>https://www.nvcc.edu/accommodations/process.html</u>
- Documentation can be submitted at the time of application or later.
  - To upload documentation from your accommodations profile, navigate to "Accommodations" on the left-hand panel and then select "Documents."
  - $\circ$   $\;$  Click the "Add New Document" button and submit your documentation.
- Once an application has been reviewed, you will be contacted by a counselor within 14 business days.
- Please check your email for additional correspondence and instructions.
- For technical assistance or general questions, email: <u>accommodations@nvcc.edu</u>